Adding Carryover, Additional Annual Leave/Bank Holidays or Purchased Leave

NB. If adding Purchased Leave the employee must be on an April renewal month. Log a ticket with the ICT Service Desk if the employee is not already on April renewal.

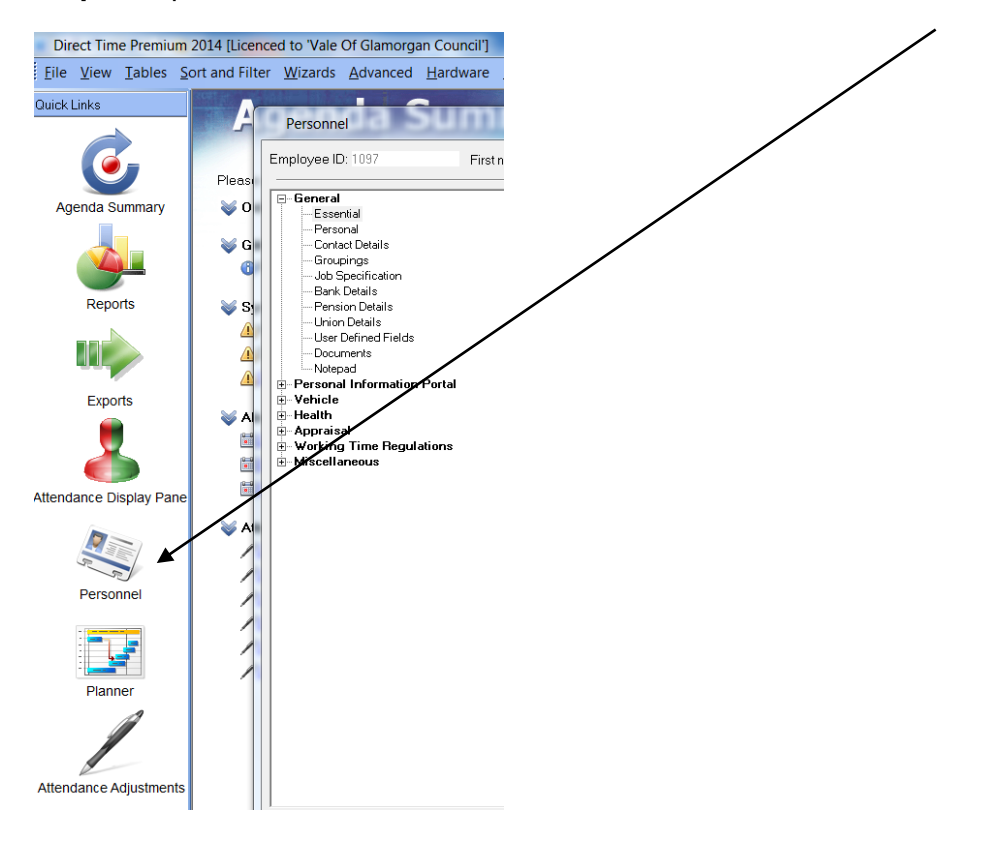

**Step 1** – open Direct Time and select Personnel from the left hand column:

**Step 2** – search for the employee using the Find button and then click on the icon labelled 31:

| Personnel                                                                                                    | mmary                                                                                                    | 4.                                                                                                    |                                                                                  |                                                        |
|----------------------------------------------------------------------------------------------------|----------------------------------------------------------------------------------------------------|----------------------------------------------------------------------------------------------------|----------------------------------------------------------------------------------|--------------------------------------------------------|
| Employee ID: 1097                                                                                                    | Firstname: ICT                                                                                                    | Last name: test record                                                                                                    | •                                                                                |                                                        |
| - General                                                                                                    | Ceneral (Essentia                                                                                                    | al)                                                                                                    |                                                                                  |                                                        |
| <ul> <li>Central</li> <li>Personal</li> <li>Contact Details</li> <li>Groupings</li> <li>Job Specification</li> <li>Bank Details</li> <li>Units Details</li> <li>Units Details</li> <li>User Defined Fields</li> <li>Documents</li> <li>Notepad</li> <li>Personal Information Portal</li> <li>Vehicle</li> <li>Health</li> <li>Appraisal</li> <li>Working Time Regulations</li> <li>Miscellaneous</li> </ul> | Employer ID:<br>Badge:<br>Payroll:<br>GPS IMEI:<br>Known as:<br>Biometric data:<br>Date started with<br>company.<br>Badge activation:<br>Current job:<br>Person status:<br>Absence entitlement<br>policy:<br>Period schedule:<br>Terminal policy:<br>Email policy:<br>Remuneration policy<br>Cost centre (default):<br>Flexitime closing ball | 1097<br>2142<br>ict test record<br>Finger Print<br>Cother Remove Finger Print<br>Cother Remove Finger Print<br>Cother Finger Print<br>Cother Remove Finger Print<br>Cother Remove Finger P | s) V Remove 'Years Service' from Agenda<br>• • • • • • • • • • • • • • • • • • • | To select a photo use right<br>mouse click on the box. |
| Add Edit                                                                                                    | Delete <u>F</u> ind                                                                                                    | <u>R</u> efresh <u>Preview</u> Copy                                                                                                    | Close                                                                            |                                                        |
| Kecord 472 of 1628                                                                                                    |                                                                                                    |                                                                                                    |                                                                                  | ► FI                                                   |

Step 3 – Ensure the correct annual leave year is highlighted and click on the icon next to the Credit section:

| Detion                   | Absence Entitler           | nent                                         |                  |          |                      |              |   |
|--------------------------|----------------------------|----------------------------------------------|------------------|----------|----------------------|--------------|---|
| Calendar<br>Entitlements | Entitlement policy:        | VOG - Gra                                    | ade G+ 37hr/wk 2 | 7/32 day | 32 days 📼            |              |   |
|                          | Absence period:            | From                                         |                  |          | То                   | Year Service | • |
|                          |                            | Sat 01 De                                    | ecember 2018     |          | Sat 30 November 2019 | 17           |   |
|                          |                            | Fri 01 De                                    | cember 2017      |          | Fri 30 November 2018 | 16           | Ξ |
|                          |                            | Thu 01 December 2016<br>Tue 01 December 2015 |                  |          | Thu 30 November 2017 | 15           |   |
|                          |                            |                                              |                  |          | Wed 30 November 2016 | 14           |   |
|                          |                            | Mon 01 E                                     | ecember 2014)    |          | Mon 30 November 2015 | 13           |   |
|                          |                            | Sun 01 D                                     | ecember 2013     |          | Sun 30 November 2014 | 12           |   |
|                          |                            | Sat 01 De                                    | ecember 2012     |          | Sat 30 November 2013 | 11           |   |
|                          |                            | Thu 01 D                                     | ecember 2011     |          | Fri 30 November 2012 | 10           |   |
|                          |                            | Wed 01 f                                     | December 2010    |          | Wed 30 November 2011 | q            |   |
|                          | Category:                  | Holiday                                      |                  |          | ▼                    |              |   |
|                          |                            |                                              | Dav              |          |                      |              |   |
|                          | Period allowance:          |                                              | 32               |          |                      |              |   |
|                          | Allowance:<br>Carry over:  |                                              | 32               |          |                      |              |   |
|                          |                            |                                              | 5                | 7        |                      |              |   |
|                          | Credit                     |                                              | 0 🤇              |          |                      |              |   |
|                          | Total entitlement:         |                                              | 37               |          |                      |              |   |
|                          |                            | of undod):                                   | 0 6              |          |                      |              |   |
|                          | Absence worked (retunded): |                                              | 0                |          |                      |              |   |
|                          | Absence planned:           |                                              | 0                |          |                      |              |   |
|                          | Absence plannea.           |                                              | 0                |          |                      |              |   |
|                          | Remaining entitlem         | ent                                          | 37               |          |                      |              |   |
|                          |                            |                                              |                  |          |                      |              |   |
|                          |                            |                                              |                  |          |                      |              |   |
|                          |                            |                                              |                  |          |                      |              |   |
| Find Befres              | h Preview                  | Clos                                         | e                |          |                      |              |   |
|                          |                            |                                              | -                |          |                      |              |   |

**Step 4** – Right click in the white area and select New:

| Absence Entitle   | ment Credits | OL Seats & Pro- | - 112 -      |                          |                      |   |
|-------------------|--------------|-----------------|--------------|--------------------------|----------------------|---|
| Employee ID: 4803 | First name   | : Laura         |              | Lastname: Eddins         | <b>•</b>             |   |
|                   |              |                 |              |                          |                      |   |
| Category Δ        |              |                 |              |                          |                      | 4 |
| Date 🗸            | Category ∆   | Credit (Day Cre | dit (Hours a | nd Mi Memo               | Authorisation Finali |   |
| Thu 12/02/2015    | Holiday      | -20.5 0:00      | )            | Initial setup correction | Approved True        |   |
|                   |              |                 |              |                          |                      |   |
|                   |              |                 |              |                          |                      |   |
|                   |              |                 |              |                          |                      |   |
|                   |              |                 | Ð            | New                      |                      |   |
|                   |              |                 |              | <u>A</u> mend            |                      |   |
|                   |              |                 | 0            | <u>D</u> elete           |                      |   |
|                   |              |                 |              | <u>V</u> iew details     |                      |   |
|                   |              |                 | 8            | Print pre <u>v</u> iew   |                      |   |
|                   |              |                 | , 🚍 ,        | Print                    |                      |   |
|                   |              |                 |              | Reset arid               |                      |   |
|                   |              |                 | 12           | Repergina                |                      |   |
|                   |              |                 |              |                          |                      |   |
| 1                 |              |                 |              |                          |                      |   |
| Close             |              |                 |              |                          |                      |   |

**Step 5** – Enter the amount of days to be credited in the Credit box using the following format i.e. (3.00). Enter a note on what is being credited in the Memo section including your initials and date. Select Approved and Finalised then Update:

| Absenc                  | e Entitlement Credit - (New)                                        | X    |
|-------------------------|---------------------------------------------------------------------|------|
| Overview<br>For a credi | it to be calculated it must be approved and finalis                 | ed.  |
| Settings                |                                                                     |      |
| Date:                   | Thu 29 Mar 2018 🔍                                                   |      |
| Category:               | Holiday                                                             | •    |
| Credit:                 | 3.00 ay)                                                            |      |
| Memo:<br>Added 3 d      | lays carry over leave AJP 03.04.18                                  | *    |
|                         |                                                                     | Ŧ    |
| ,<br>Authorisat         | ion                                                                 |      |
| Authorised              | l by:                                                               |      |
| Authorisati             | on status: C Awaiting decision 🔽 Finalise<br>Approved<br>C Declined | d    |
| Cance                   | I                                                                   | date |

Step 6 - Click Close

| Employee ID: 4803 First name: Laura Last name: Eddins                                                                                                    | Absence Entitler  | ment Credits | 10-limite (r.) | Prove 2020 dates     |                          |               |        |  |
|----------------------------------------------------------------------------------------------------|-------------------|--------------|----------------|----------------------|--------------------------|---------------|--------|--|
| Category △       Credit (DayCredit (Hours and Mi       Memo       Authorisation       Finali         □ Holiday                                                                                                    | Employee ID: 4803 | First name   | Laura          | Lastr                | ame: Eddins              | <b>•</b>      |        |  |
| Category Δ Credit (DayCredit (Hours and Mi Memo Authorisation Finali Finali Finali Finali Finali                                                                                                    |                   |              |                |                      |                          |               |        |  |
| Date or       Category Δ       Credit (Day] Credit (Hours and Mi       Memo       Authorisation       Finali         Holiday       Image: Authorization of the second second se | Category Δ        |              | i              | 1                    | 1                        | 1             |        |  |
| Thu 12/02/2015 Holiday -20.5 0.00 Initial setup correction Approved True                                                                                                    | Date ⊽            | Category Δ   | Credit (Day    | Credit (Hours and Mi | Memo                     | Authorisation | Finali |  |
|                                                                                                    | Thu 12/02/2015    | Holiday      | -20.5          | 0:00                 | Initial setup correction | Approved      | True   |  |
|                                                                                                    |                   |              |                |                      |                          |               |        |  |
|                                                                                                    |                   |              |                |                      |                          |               |        |  |
|                                                                                                    |                   |              |                |                      |                          |               |        |  |
|                                                                                                    |                   |              |                |                      |                          |               |        |  |
|                                                                                                    |                   |              |                |                      |                          |               |        |  |
|                                                                                                    |                   |              |                |                      |                          |               |        |  |
|                                                                                                    |                   |              |                |                      |                          |               |        |  |
|                                                                                                    |                   |              |                |                      |                          |               |        |  |
|                                                                                                    |                   |              |                |                      |                          |               |        |  |
|                                                                                                    |                   |              |                |                      |                          |               |        |  |
|                                                                                                    |                   |              |                |                      |                          |               |        |  |
|                                                                                                    |                   |              |                |                      |                          |               |        |  |
| Close                                                                                                    | Close             |              |                |                      |                          |               |        |  |

| Option       | Absence Entitler           | nent                 |               |          |                      |              |   |
|--------------|----------------------------|----------------------|---------------|----------|----------------------|--------------|---|
| Entitlements | Entitlement policy:        | <b></b>              | <b></b>       |          |                      |              |   |
|              | Absence period:            | From                 |               |          | То                   | Year Service | • |
|              |                            | Sat 01 D             |               |          |                      | 17           |   |
|              |                            | Fri 01 December 2017 |               |          | Fri 30 November 2018 | 16           | = |
|              |                            | Thu 01 D             | ecember 2016  |          | Thu 30 November 2017 | 15           |   |
|              |                            | Tue 01 D             | ecember 2015) |          | Wed 30 November 2016 | 14           |   |
|              |                            | Mon 01 D             | December 2014 |          | Mon 30 November 2015 | 13           |   |
|              |                            | Sun 01 D             | ecember 2013  |          | Sun 30 November 2014 | 12           |   |
|              |                            | Sat 01 D             | ecember 2012  |          | Sat 30 November 2013 | 11           |   |
|              |                            | Thu 01 December 2011 |               |          | Fri 30 November 2012 | 10           |   |
|              |                            | Wed 01 December 2010 |               | 1        | Wed 30 November 2011 | q            | Ŧ |
|              | Category:                  | Holiday              |               |          | ▼                    |              |   |
|              |                            |                      |               |          |                      |              |   |
|              |                            | Day                  |               |          |                      |              |   |
|              | Period allowance:          |                      | 32            |          |                      |              |   |
|              | Allowance:                 |                      | 32            |          |                      |              |   |
|              | Carry over:                |                      | 5             |          |                      |              |   |
|              | Credit:                    | redit                |               | <b></b>  |                      |              |   |
|              | Total entitlement:         |                      | 37            |          |                      |              |   |
|              | Absence worked (refunded): |                      | 0             |          |                      |              |   |
|              |                            |                      | 0             | ă        |                      |              |   |
|              | Absence laken.             |                      | 0             | <u> </u> |                      |              |   |
|              | Absence planneu.           |                      | 0             |          |                      |              |   |
|              | Remaining entitlem         | ient:                | 37            |          |                      |              |   |

| Step 7 – Check that the additional leave | e has been credited to the | Total Entitlement and click |
|------------------------------------------|----------------------------|-----------------------------|
| Close:                                   |                            |                             |